Report NO: 16I010018

# NIM-S26B

### INTEL Fortville XL710 PCI-Express 40G QSFP 2 Ports LAN Module

# Firewall NIM Card Bulletin Compatibility Test Report

| Summary               | <ul> <li>Pass</li> <li>Fail</li> <li>Pass with Deviation (Comment:<br/>There are two of performance limitation:</li> <li>1. Bandwidth is 22Gbps, lower than criteria(30Gbps), other functions are<br/>normal.</li> <li>2. Endurance test passed with frame size=1518 / loading=22%, it's lower than<br/>criteria "frame size1518 / loading=31%")</li> </ul> |       |       |             |  |  |  |
|-----------------------|----------------------------------------------------------------------------------------------------|-------|-------|-------------|--|--|--|
| Test Results Category |                                                                                                    |       |       |             |  |  |  |
|                       | Critical                                                                                                    | Major | Minor | Enhancement |  |  |  |
| Defect Found          | 0                                                                                                    | 0     | 0     | 0           |  |  |  |
| Defect Unsolved       | 0                                                                                                    | 0     | 0     | 0           |  |  |  |

| Issue date | QE Manager | Test Engineer |
|------------|------------|---------------|
| 2016-12-16 | KJ Wang    | Louie Lee     |

Bulletin-1601 NIM-S26B Bulletin Test Report

#### **Version Released Records**

| Date       | Version | Change History   | Note |
|------------|---------|------------------|------|
| 10/28/2016 | A0      | 1. First release |      |

#### Note :

For all test items in this report, 3 results have been defined and described as following:

Pass:

Functionality work perfectly Functionality failed and must be resolved in the next version Functionality Not Applicable or Not Available Fail:

N/A:

This test report would be updated when re-test completed in product next change version.

### Specification Validation Main Specification

| Itom           | Specification                           | Result      |      |     | Noto |
|----------------|-----------------------------------------|-------------|------|-----|------|
| item           | Specification                           |             | Fail | N/A | NOLE |
| Product Name   | NIM-S26B                                | $\boxtimes$ |      |     |      |
| Form Factor    | NIM-S26B: 40G Fiber LAN<br>Module       | $\boxtimes$ |      |     |      |
| Main Chipset   | 1 x INTEL® XL710 Ethernet<br>Controller | $\boxtimes$ |      |     |      |
| Host Interface | PCI Express Gen3 [x8]                   |             |      |     |      |
| LAN Port       | NIM-S26B: QSFP 40GbE<br>Connector x 2   |             |      |     |      |
| Indicator      | NIM-S26B: 2 x LED for<br>Active/Link    |             |      |     |      |

#### **O.S. Support**

| Itom      | Specification                                 | Result      |      |     | Noto                    |
|-----------|-----------------------------------------------|-------------|------|-----|-------------------------|
| item      | Specification                                 | Pass        | Fail | N/A | NOLE                    |
| Microsoft | Windows 7 64bit                               | $\boxtimes$ |      |     | LAN driver installation |
| Windows   | Windows10 64bit                               | $\boxtimes$ |      |     |                         |
| Linux     | Ubuntu16.04 x86_64 kernel<br>4.4.0-21-generic | $\boxtimes$ |      |     |                         |
| LINUX     | CentOS7<br>kernel:3.10.0-229.el7.x86_64       | $\boxtimes$ |      |     |                         |

#### Firewall system support

| Itom            | Specification |             | Result | Noto |      |
|-----------------|---------------|-------------|--------|------|------|
| nem             | Specification | Pass        | Fail   | N/A  | NOLE |
| Eirowall avatam | FWS-7520      | $\boxtimes$ |        |      |      |
| Filewali system | FWS-7821      | $\square$   |        |      |      |

| ltem             | Device Information                                   | Note |
|------------------|------------------------------------------------------|------|
| Product of       |                                                      |      |
| department       | NSD                                                  |      |
| System Model     | FWS-7821 A0.3                                        |      |
| BIOS / Version   | FWS-7821 R0.3 (K782CM03)(11/08/2016)                 |      |
| Driver folder    | \\nas3\SAP-BETA\Products\NIM-S26C\20160627           |      |
| CPU Type         | Intel® Core i® Processor i7-7700 (8M Cache, 3.6 GHz) |      |
| Memory Type      | Transcend DDR4 2400 16GB SEC K4A8G085WB x4           |      |
| SATA HDD         | WD WD3200AAKX 320GB                                  |      |
| USB DVD-ROM      | ASUS SBW-06D2X-U                                     |      |
| LCD Monitor      | Dell U2713HM                                         |      |
| Doughtor Board   | N/A                                                  |      |
|                  | N/A                                                  |      |
| NIM Card         | NIM-S26B A1.0                                        |      |
|                  | CentOS7 kernel:3.10.0-229.el7.x86_64                 |      |
| Operating System | Ubuntu16.04 x86_64 kernel 4.4.0-21-generic           |      |
|                  | Windows 10 Enterprise 64bit English version          |      |
| Power Supply     | FSP FSP250-50LC 250W                                 |      |
| Battery Model    | N/A                                                  |      |
|                  | Chipset Information                                  |      |
| LAN chipset      | INTEL® XL710 Ethernet Controller                     |      |

### **Platform Information**

### Summary Table of contents:

| 1. Basic Function Test                       | . 6 |
|----------------------------------------------|-----|
| 1.1. LED / LCM / Button Function Test        | . 6 |
| 1.2. 40G Ethernet Function Test              | . 6 |
| 2. O.S Compatibility Test                    | . 8 |
| 2.1. Linux OS Compatibility Test             | . 8 |
| 2.2. Windows OS Compatibility Test           | . 9 |
| 3. Stability Test                            | 10  |
| 3.1. LAN Endurance Test                      | 10  |
| 4. LAN Performance Test                      | 11  |
| 4.1 DUT and Test Equipments                  | 11  |
| 4.2 RFC-2544 performance test (2 port)       | 12  |
| 5. Compatibility with Firewall Products Test | 13  |
| 5.1 Compatibility with Firewall products     | 13  |

# **1. Basic Function Test**

### 1.1. LED / LCM / Button Function Test

#### Procedure:

Step1. To check Ethernet LED status can follow below methods.

- A. Use LAN cable to connect 40Gbps Host PC, transmit some packets between Host PC and DUT.
- B.Use LAN cable to connect 10Gbps Host PC, transmit some packets between Host PC and DUT.
- C.Use LAN cable to connect 1000Mbps switch between Server PC and DUT, transmit some packets between Server PC and DUT.
- D.Use LAN cable to connect 100Mbps switch between Server PC and DUT, transmit some packets between Server PC and DUT.
- E. Use LAN cable to connect 10Mbps switch between Server PC and DUT, transmit some packets between Server PC and DUT.

|          | Speed LED    |
|----------|--------------|
| 40G bps  | Color blue   |
| 10G bps  | Color blue   |
| 1000Mbps | Color orange |
| 100Mbps  | Color green  |
| 10Mbps   | Color blank  |

|          | Link/Act LED     |
|----------|------------------|
| Transmit | Yellow LED Blink |

#### Result:

| No   | Test item                                                                                  | Result      |      |     | Bomork |
|------|--------------------------------------------------------------------------------------------|-------------|------|-----|--------|
| INO. |                                                                                            | Pass        | Fail | N/A | Remark |
| 1    | 40G connection LAN LED action as below:<br>Speed LED: Blue<br>Link LED: Yellow / Blinking  | $\boxtimes$ |      |     |        |
| 2    | 10G connection LAN LED action as below:<br>Speed LED: Blue<br>Link LED: Yellow / Blinking  |             |      |     |        |
| 3    | 1G connection LAN LED action as below:<br>Speed LED: Orange<br>Link LED: Yellow / Blinking |             |      |     |        |
| 4    | 100M connection LAN LED action as below:<br>Speed LED: Blue<br>Link LED: Green / Blinking  |             |      |     |        |
| 5    | 10M connection LAN LED action as below:<br>Speed LED: Blue<br>Link LED: Blank / Blinking   |             |      |     |        |

1.2. 40G Ethernet Function Test Configuration:

HOST: FWS-7821 + NIM-S26B

Procedure:

QQ4-216 Rev.A0

Bulletin-1601 NIM-S26B Bulletin Test Report

Step1. Connect Host PC and to do ping test.

Host: #ping 192.168.100.client IP –s 65500 –c 1000. Client: #ping 192.168.100.host IP –s 65500 –c 1000 Step2. Install iperf and execute. HOST: #iperf –s (Linux Ubuntu16.04) Client: # iperf –c 192.168.100.xx –t 120 –i 1

Test result:

| Test item                                                                                                    |      | Result      |      |     | Note                                                                      |
|----------------------------------------------------------------------------------------------------|------|-------------|------|-----|---------------------------------------------------------------------------|
|                                                                                                    |      | Pass        | Fail | N/A | NOLE                                                                      |
| Ping test.                                                                                                    | LAN1 | $\square$   |      |     |                                                                           |
| Ping loss should $<2$ times.                                                                                   | LAN2 | $\boxtimes$ |      |     |                                                                           |
|                                                                                                    | LAN1 | $\square$   |      |     | Pass with deviation:                                                      |
| 40Gbps connection.<br>Iperf test result should not loss and max<br>bandwidth must be in <u>30Gbps</u> or more. | LAN2 |             |      |     | 22Gbps, lower than<br>criteria(30Gbps),<br>other functions are<br>normal. |

Bulletin-1601 NIM-S26B Bulletin Test Report

# 2. O.S Compatibility Test

### 2.1. Linux OS Compatibility Test

#### Procedure:

Step1. Install Linux x86 or x64 OS from USB DVD ROM.

Step2. Enter command "Ispci" to check if devices were detected.

Step3. Install LAN driver to system.

- (1) Checked whether the command "Insmod drivername" can function normally, or not.
- (2) Checked whether the command "rmmod drivername" can successful uninstall the driver, or not

Step 4.3 ifconfig Ethernet

- (1) Execute command "ifconfig ethx down" close Ethernet.
- (2) Execute command "ifconfig ethx up" start Ethernet.
- Step 4.6 Jumbo Frame

Setting #ifconfig LAN mtu 9000

Check #ifconfig LAN (mtu will change from 1500 to 9000)

Step 5 Ping Google or Host PC.

#ping 8.8.8.8 or #ping 192.168.xx.xx.

Test result:

2.1.1 Ubuntu16.04 x86\_64 kernel 4.4.0-21-generic

| Test Item                                            |                                                                                          | Result      |      |     | Noto                                                             |
|------------------------------------------------------|------------------------------------------------------------------------------------------|-------------|------|-----|------------------------------------------------------------------|
| rest item                                            |                                                                                          | Pass        | Fail | N/A | Note                                                             |
| System s                                             | nould not any error during installation process.                                         | $\square$   |      |     |                                                                  |
| lspci to ch                                          | neck LAN devices.                                                                        |             |      |     |                                                                  |
| System sl                                            | hould not error during LAN driver installation.                                          | $\square$   |      |     |                                                                  |
| "Insmod drivername" should install driver normally.  |                                                                                          |             |      |     |                                                                  |
| "rmmod drivername" should uninstall driver normally. |                                                                                          | $\square$   |      |     |                                                                  |
| lfconfig                                             | Ethernet interface should be closed when execute command ""sudo nmcli networking off"    |             |      |     | Ubuntu16.04 is not<br>support ifdown ethx ; ifup<br>ethx command |
|                                                      | Ethernet interface should be started when<br>execute command ""sudo nmcli networking on" | $\boxtimes$ |      |     |                                                                  |
| Jumbo                                                | Jumbo function should work properly                                                      | $\square$   |      |     |                                                                  |
| Ping test                                            | Ping should work normal.                                                                 |             |      |     |                                                                  |

#### 2.1.2 CentOS7 kernel: 3.10.0-229.11.1e17.x86\_64

| Tast Itam                                               |                                                                                |             | Result |     | Noto                          |
|---------------------------------------------------------|--------------------------------------------------------------------------------|-------------|--------|-----|-------------------------------|
|                                                         |                                                                                | Pass        | Fail   | N/A | Note                          |
| System s                                                | hould not any error during install process.                                    | $\square$   |        |     |                               |
| lspci to check LAN devices.                             |                                                                                |             |        |     |                               |
| System should not error during LAN driver installation. |                                                                                |             |        |     |                               |
| "Insmod drivername" should install driver normally.     |                                                                                |             |        |     |                               |
| "rmmod drivername" should uninstall driver normally.    |                                                                                |             |        |     |                               |
| lfconfig                                                | Ethernet interface should be closed when execute command ""ifconfig ethx down" | $\boxtimes$ |        |     | CentOS support<br>ifup/ifdown |

QQ4-216 Rev.A0

# Bulletin-1601

NIM-S26B Bulletin Test Report

|           | Ethernet interface should be started when execute command ""ifconfig ethx up" | $\boxtimes$ |  |  |
|-----------|-------------------------------------------------------------------------------|-------------|--|--|
| Jumbo     | Jumbo function should work properly                                           | $\square$   |  |  |
| Ping test | Ping should work normal.                                                      | $\square$   |  |  |

### 2.2. Windows OS Compatibility Test

Procedure:

Step1. Install Windows OS from USB DVD ROM.

Step2. Install all required driver to system.

Step3. Connect internet, check each LAN port function.

Step4. ACPI S5 and reset function test.

Step5. ACPI S3 and S4 function test if support graphics driver.

Test result:

2.2.1 Windows 10 Enterprise 64bit English version

| Test Item                            |                                                                                            |                                                   |             | Result |     | Noto |
|--------------------------------------|--------------------------------------------------------------------------------------------|---------------------------------------------------|-------------|--------|-----|------|
|                                      |                                                                                            |                                                   |             | Fail   | N/A | Note |
| System s                             | hould not any error                                                                        | during install process.                           | $\square$   |        |     |      |
| All require                          | ed driver should be                                                                        | installed.                                        | $\square$   |        |     |      |
| Ping the<br>work prop                | HOST PC should<br>perly.                                                                   | 40G NIM module: port 1~2<br><nim-s26b></nim-s26b> | $\boxtimes$ |        |     |      |
| System should be shutdown when click |                                                                                            | shutdown when click                               |             |        |     |      |
| Reboot                               | System should be reset when click "Reset" icon.                                            |                                                   | $\boxtimes$ |        |     |      |
| S3                                   | System should be sleep when click "Sleep"<br>icon and resume function should work properly |                                                   | $\square$   |        |     |      |
| S4                                   | System should be sleep when click "Sleep"<br>icon and resume function should work properly |                                                   |             |        |     |      |

QQ4-216 Rev.A0 Bulletin-1601 NIM-S26B Bulletin Test Report

# 3. Stability Test

3.1. LAN Endurance Test

Configuration:

CPU: Intel® Core i® Processor i7-7700 (8M Cache, 3.6 GHz)

RAM: Transcend DDR4 2400 16GB x4

Storage: WD WD3200AAKX 320GB

Graphics card: Onboard graphics

OS: <u>CentOS7 Kernel 3.10.0.el7.x86\_64</u>

NIM module: NIM-S26B A1.0

Procedure:

Step1. Use SmartBits to test LAN endurance.

Step2. Test Group: <LAN1-LAN2 bi-directional> ;

Step3. To set Frame size=1518 / loading=22% / time=43200sec

<For 40G and 10G, the Frame size and loading need refer to throughput value>
Remark: Max ports: 40G x2

Test Result:

| Toot item                                                                                      | Result |      |     | Nata                                                                                                    |  |  |
|------------------------------------------------------------------------------------------------|--------|------|-----|----------------------------------------------------------------------------------------------------|--|--|
| lestitem                                                                                       | Pass   | Fail | N/A | Note                                                                                                    |  |  |
| NIM Module LAN1~2 Endurance Test<br><test frame="" loss.="" not="" result="" should=""></test> |        |      |     | Pass with deviation:<br>Endurance test passed with frame<br>size=1518 / loading=22%, it's lower than<br>criteria 31%, performance limitation. |  |  |

# 4. LAN Performance Test

- 4.1 DUT and Test Equipments
- 4.1.1. DUT Specification

Hardware:

- Model name: <u>FWS-7821 (FWB-7821 A0.2)</u>
- ➢ M/B: <u>FWB-7821 A0.2</u>
- > CPU: Intel® Core i® Processor i7-7700 (8M Cache, 3.6 GHz)
- > RAM: Transcend DDR4 2400 16GB SEC K4A8G085WB x4
- HDD: <u>WD WD3200AAKX 320GB</u>
- NIM module: <u>NIM-S26B A1.0</u>

#### Software:

- BIOS: <u>FWS-7821 R0.3 (K782CM03)(11/08/2016)</u>
- Operating System: <u>CentOS7 kernel:3.10.0-229.11.1e17.x86\_64</u>
- NIM LAN driver: <u>i40e-1.5.16.tar.gz</u>
- 4.1.2. Test Equipments Specification

#### **SPIRENT Test Center**

- Chassis: SPIRENT CTL-N4U E16100679
- Chassis Version: E1
- Module: <u>SPIRENT FX2 2-port 40/10GBE QSFP+</u>
- Test Software: <u>SPIRENT Test Center Application 4.64</u>

Bulletin-1601 NIM-S26B Bulletin Test Report

### 4.2 RFC-2544 performance test (2 port)

4.2.1. Throughput test (2 port)

#### **Test Description:**

- In DUT System, set routing function enabled.
   <# echo 1 > /proc/sys/net/ipv4/ip\_forward>
- 2. Test Configuration as below Figure.

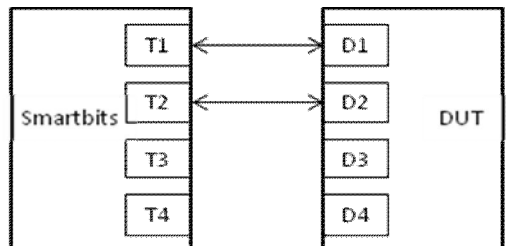

- 3. Smartflow\Test Group to add port1<->port2 with Bi-directional,
- 4. The tester set loading traffic from  $\underline{1\%}$  to  $\underline{100\%}$  and the traffic step is  $\underline{50\%}$ .
- 5. Interaction Constants Duration Time Set to <u>60</u> Sec.
- 6. Test all LAN ports performance.

#### **Test Result:**

Test Group: <LAN1-LAN2 bi-directional>

| Speed:<br>40G_Full | Frame Size(bytes) |      |     |       |       |       |       |  |  |
|--------------------|-------------------|------|-----|-------|-------|-------|-------|--|--|
| LAN ports          | 64                | 128  | 256 | 512   | 1024  | 1280  | 1518  |  |  |
| 1-2                | 1.56              | 2.68 | 5.5 | 10.70 | 21.95 | 26.87 | 31.79 |  |  |

| Total<br>Trials | Number of<br>Passed Trials | Frame Size (bytes) | Intended<br>Load (%) | Offered<br>Load (%) | Throughput<br>(%) | Aggregated<br>Throughput (fps) | Aggregated<br>Theoretical Max (fps) | Aggregated<br>Throughput (Mbps) |
|-----------------|----------------------------|--------------------|----------------------|---------------------|-------------------|--------------------------------|-------------------------------------|---------------------------------|
| 1               | 1                          | 64                 | 1.563                | 1.563               | 1.563             | 1860119.067                    | 119047619.048                       | 1250                            |
| 1               | 1                          | 128                | 2.688                | 2.688               | 2.688             | 1815878.4                      | 67567567.568                        | 2150                            |
| 1               | 1                          | 256                | 5.5                  | 5.5                 | 5.5               | 1992753.633                    | 36231884.058                        | 4400                            |
| 1               | 1                          | 512                | 10.703               | 10.703              | 10.703            | 2011865.633                    | 18796992.481                        | 8562.5                          |
| 1               | 1                          | 1024               | 21,953               | 21.953              | 21.953            | 2102789.767                    | 9578544.061                         | 17562.5                         |
| 1               | 1                          | 1280               | 26.875               | 26.875              | 26.875            | 2067307.7                      | 7692307.692                         | 21500                           |
| 1               | 1                          | 1518               | 31.797               | 31.797              | 31.797            | 2067417.133                    | 6501950.585                         | 25437.5                         |

# 5. Compatibility with Firewall Products Test

5.1 Compatibility with Firewall products

#### Procedure:

Step1. Refer to product specification what products supported for the NIM card.

Step2. Install Linux x86 or x64 OS from USB DVD ROM.

Step3. Enter command "Ispci" to check if devices were detected.

Step4. Install LAN driver to system.

Step5. Ping Google or ping Host PC. #ping 8.8.8.8 or #ping 192.168.xx.xx.

#### Test result:

5.1.1 FWS-7821

| Tost Itom                                                   |           | Result |     | Noto |
|-------------------------------------------------------------|-----------|--------|-----|------|
|                                                             | Pass      | Fail   | N/A | NOLE |
| System should not any error<br>during installation process. | $\square$ |        |     |      |
| lspci to check LAN devices.                                 | $\square$ |        |     |      |
| System should not error during LAN driver installation.     |           |        |     |      |
| Ping test Ping should work normal.                          | $\square$ |        |     |      |

#### 5.1.2 FWS-7520

| Test Item                                                            |             | Result |     | Noto |
|----------------------------------------------------------------------|-------------|--------|-----|------|
|                                                                      | Pass        | Fail   | N/A | Note |
| System should not any error OS: CentOS7 during installation process. | $\boxtimes$ |        |     |      |
| lspci to check LAN devices.                                          | $\square$   |        |     |      |
| System should not error during LAN driver installation.              |             |        |     |      |
| Ping test Ping should work normal.                                   | $\square$   |        |     |      |